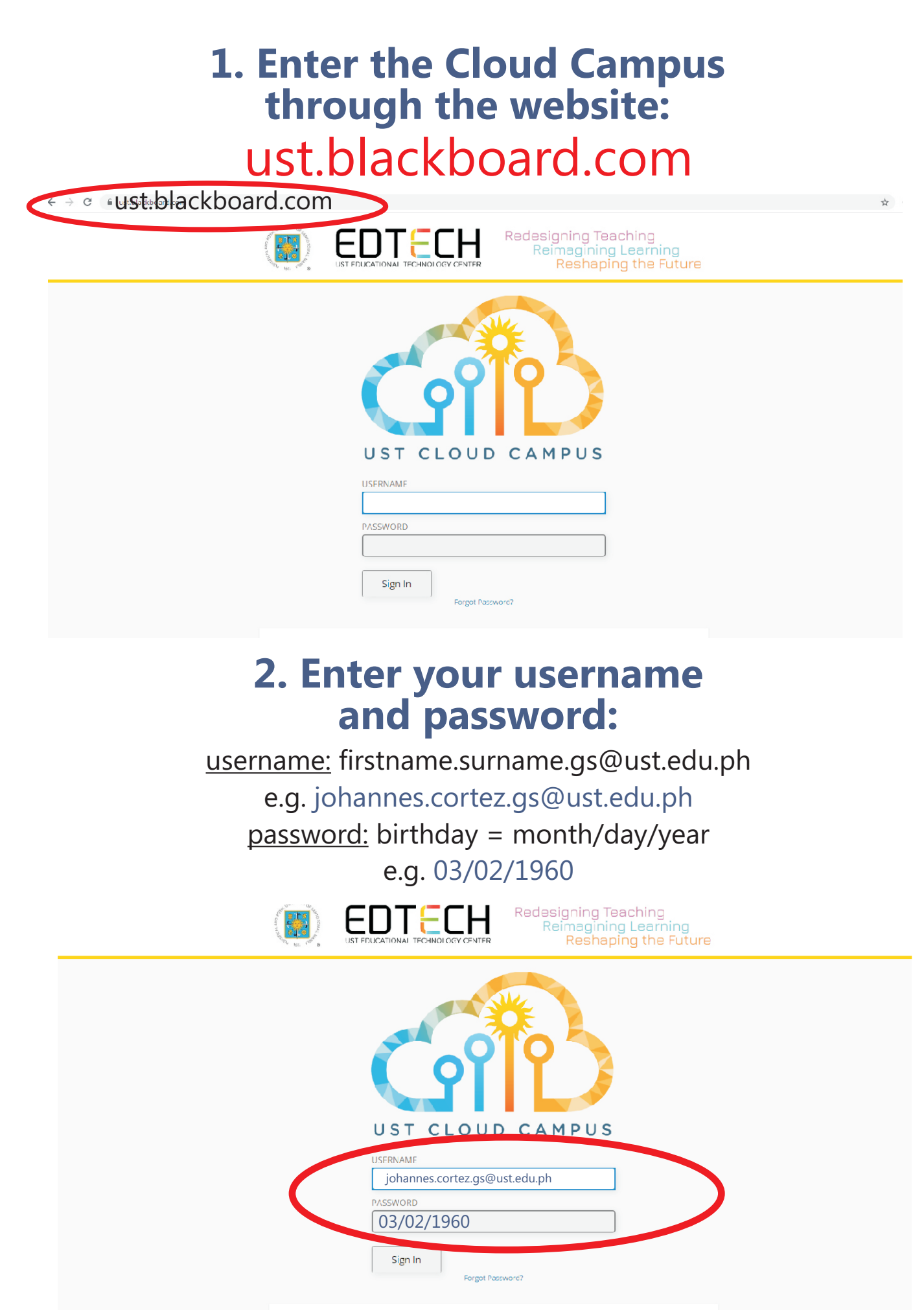

EDTECH Website

## 3. Inside the Organization Page, locate and click COURSES in the side navigation menu.

## 4. Inside COURSES, click the drop down menu (CURRENT COURSES or OTHERS) and look for the course site. Launch the course by clicking the course icon.

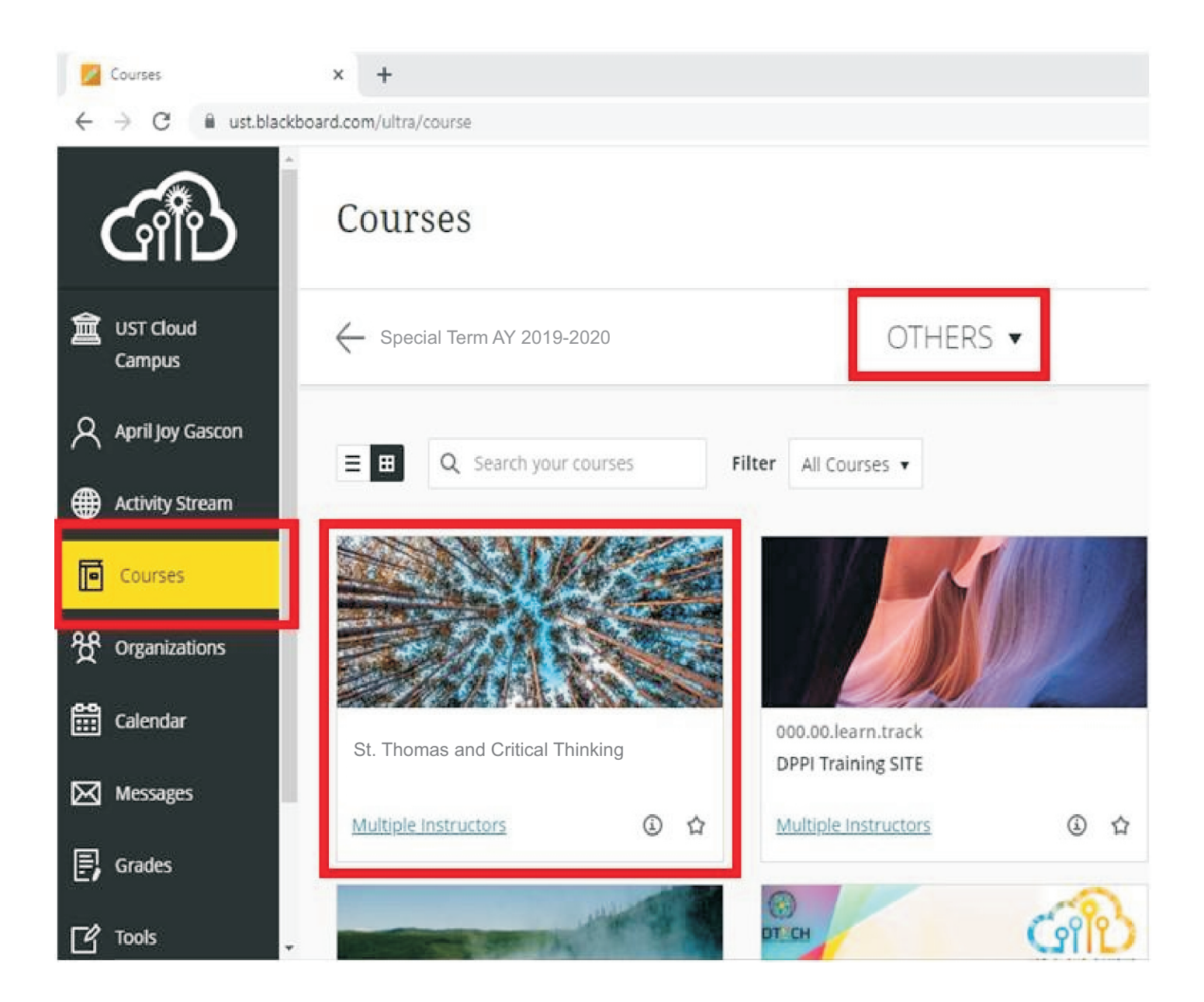

## **5. For HELP/Inquiries/Questions:**

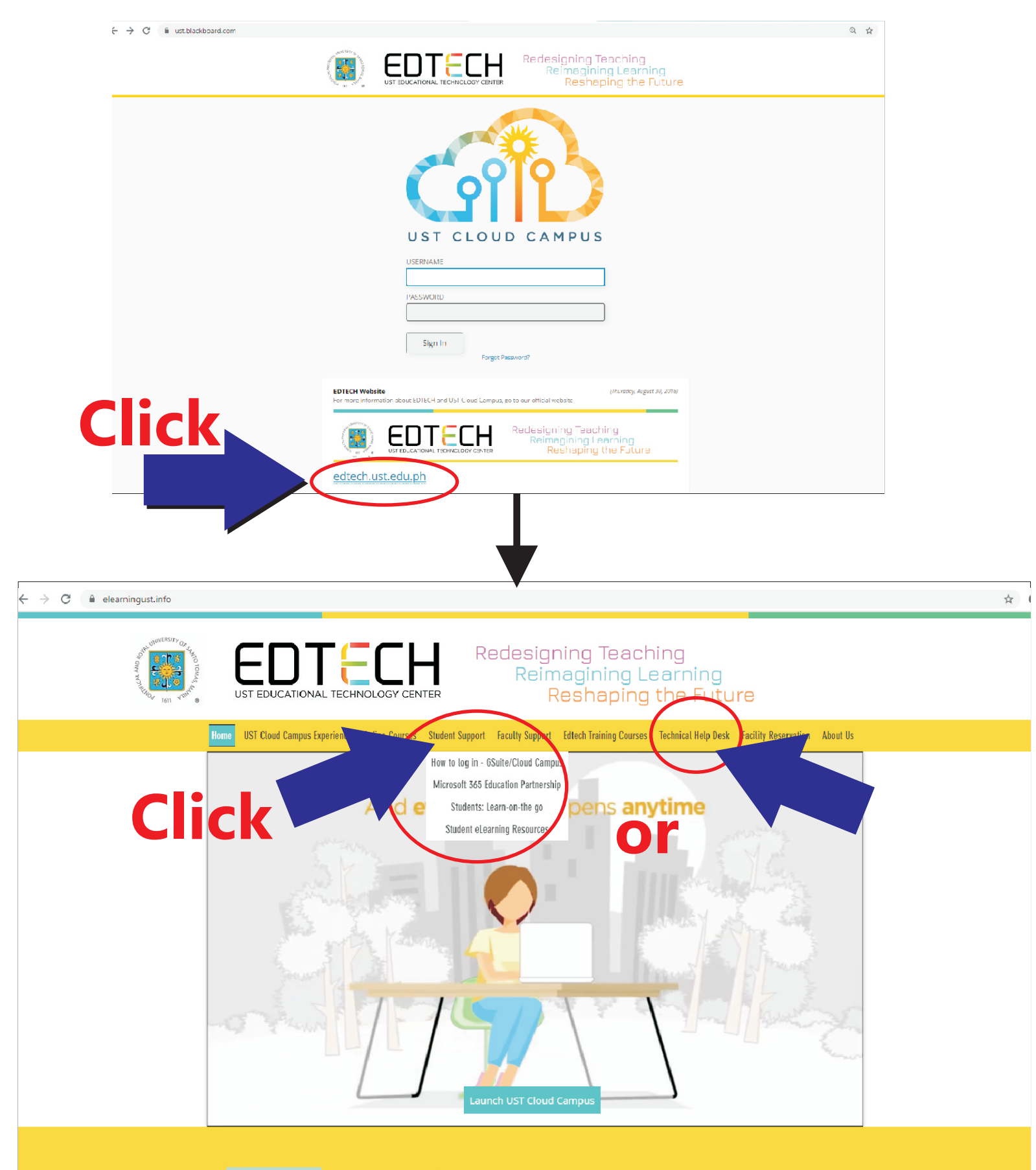

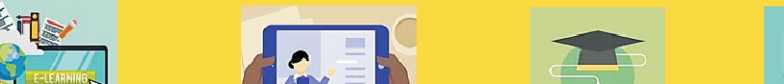